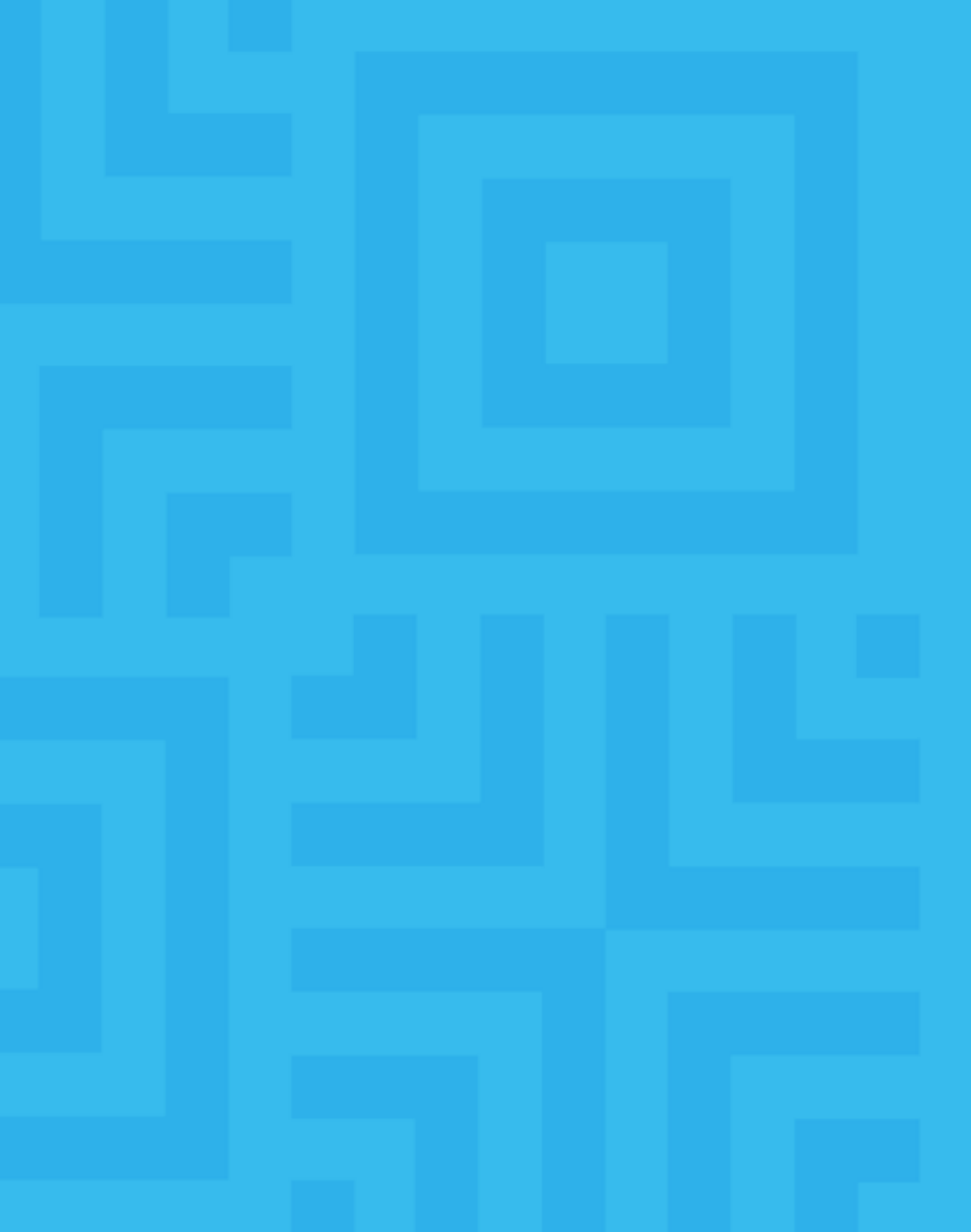

# Preinscripción

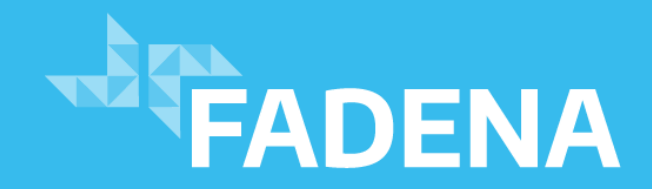

#### Ingresar a: <a href="http://preinscripcion.fadena.undef.edu.ar/p/">http://preinscripcion.fadena.undef.edu.ar/p/</a>

Ayuda

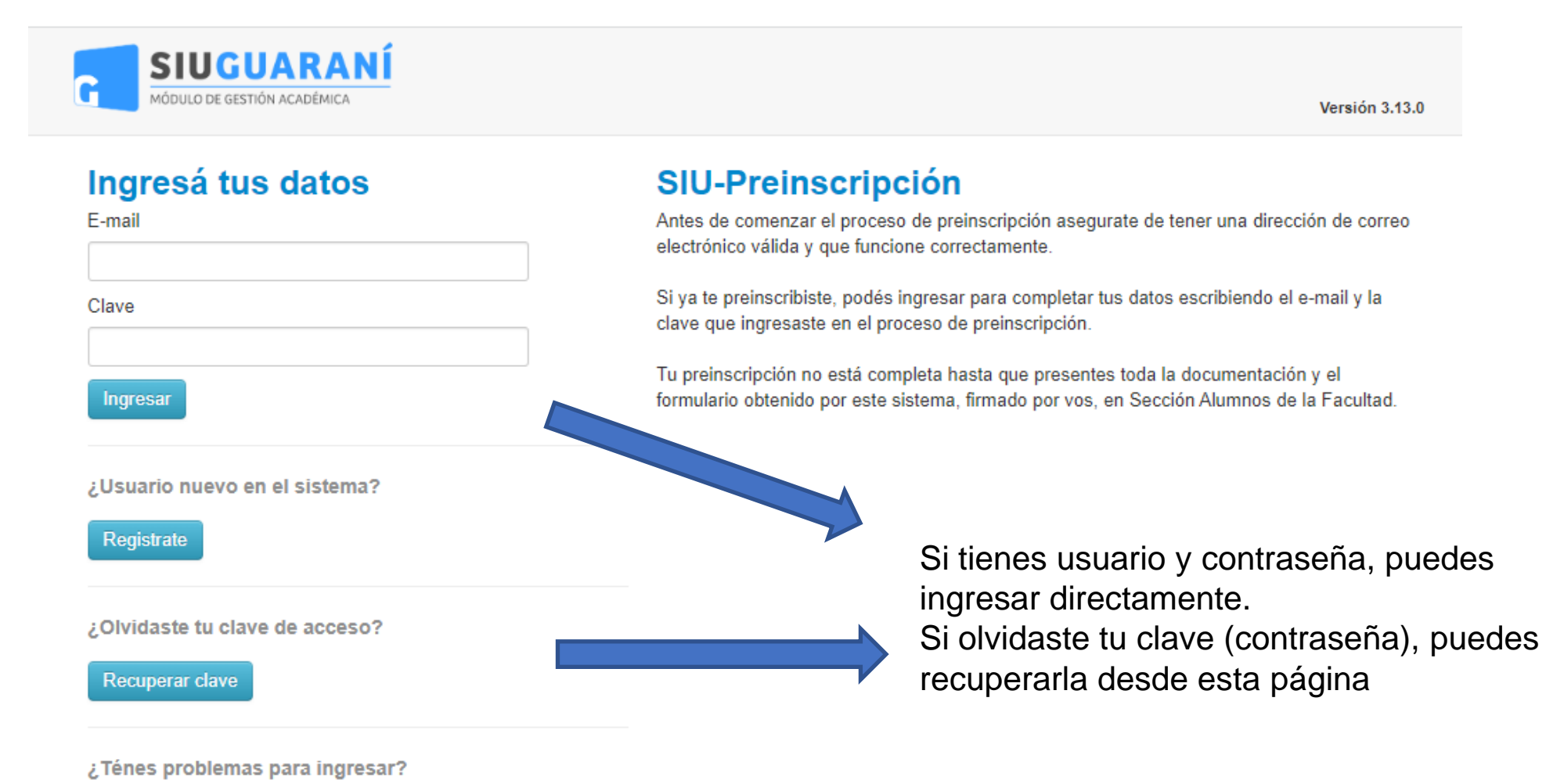

FADENA Facultad de Defensa Nacional

#### Ingresar a: <a href="http://preinscripcion.fadena.undef.edu.ar/p/">http://preinscripcion.fadena.undef.edu.ar/p/</a>

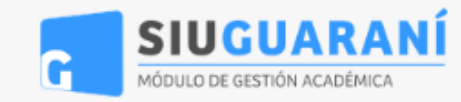

#### Ingresá tus datos

| E-mail                          |  |
|---------------------------------|--|
|                                 |  |
| Clave                           |  |
|                                 |  |
| Ingresar                        |  |
| ¿Usuario nuevo en el sistema?   |  |
| Registrate                      |  |
|                                 |  |
| ¿Olvidaste tu clave de acceso?  |  |
| Recuperar clave                 |  |
| ¿Ténes problemas para ingresar? |  |
| Ayuda                           |  |
|                                 |  |
|                                 |  |

#### SIU-Preinscripción

Antes de comenzar el proceso de preinscripción asegurate de te electrónico válida y que funcione correctamente.

#### Crear nuevo usuario

Tu preinscripción no estará completa hasta que presentes toda la documentación y el formulario obtenido por este sistema, firmado por vos, en Sección Alumnos de la Facultad. Antes de comenzar el proceso de preinscripción

proceso de preinscripcion asegurate de tener una dirección de correo electrónico válida y que funcione correctamente. Completá los campos de este formulario con atención. LUEGO NO PODRÁS MODIFICARLOS.

Una vez completado podrás ingresar al sistema, con el usuario y clave que ingresás ahora.

| ATENCIÓN: los datos cargad<br>Por favor, verificá que | os en esta panta<br>Ios mismos sea | Ila no podrán ser modificados posteriormente.<br>n correctos antes de generar el usuario. |  |  |
|-------------------------------------------------------|------------------------------------|-------------------------------------------------------------------------------------------|--|--|
| Datos del usuario                                     |                                    |                                                                                           |  |  |
| E-mail (*)                                            |                                    | Repetir e-mail (*)                                                                        |  |  |
| *lave (*)                                             |                                    | Reingresá la clave (*)                                                                    |  |  |
| 51476 ( )                                             |                                    |                                                                                           |  |  |
|                                                       |                                    |                                                                                           |  |  |
| Datos personales                                      |                                    |                                                                                           |  |  |
| Apellido (*)                                          |                                    | Nombres (*)                                                                               |  |  |
| Nacionalista (*)                                      |                                    | Defe emission del decumente (*)                                                           |  |  |
| Seleccioná                                            | ~                                  | Pais emisor dei documento (*)                                                             |  |  |
| Tipo de Documento (*)                                 |                                    |                                                                                           |  |  |
|                                                       | ~                                  |                                                                                           |  |  |
| Número de documento (*)                               |                                    | Repetir el número de documento (*)                                                        |  |  |
|                                                       |                                    |                                                                                           |  |  |

Si aún no tienes usuario y clave, debes "registrarte". Aparecerá un formulario con datos obligatorios (\*) que debes completar. Al finalizar la carga, haz click en "Generar usuario" Recibirás un e-mail en la dirección declarada para validar los datos

Generar usuario

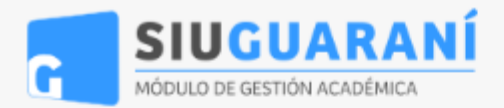

Todavía no te preinscribiste a ninguna propuesta Como primer paso, elegí la propuesta a la que querés Elegir Propuesta preinscribirte. Selección de propuesta Responsable Académica (\*) -- Seleccioná ---- Seleccioná --Selección de propuesta Facultad de la Defensa Nacional Rectorado UNDEF Responsable Académica (\*) Ubicación (\*) Facultad de la Defensa Nacional Una vez ingresado, como primer paso Propuesta (\*) debes elegir la propuesta (carrera). Para Modalidad (\*) -- Seleccioná -eso, en el cuadro de selección debes elegir -- Seleccioná --Doctorado en Defensa Nacional "Facultad de la Defensa Nacional" para que Especialización en Gestión para la Defensa Nacional Especialización en Producción de Información Estratégica aparezcan las opciones de carreras. Maestría en Defensa Nacional Modalidad (\*)

Finalizar

| - |     |    |     | L   |
|---|-----|----|-----|-----|
|   | In  |    | EC. |     |
|   | IU. | μu | 60  | ιca |

Datos adicionales

Datos principales

Datos personales

Situación laboral

Situación familiar

Estudios

Idiomas

Discapacidad

Datos de salud

Documentación

Presentación de documentación

Actuación docente

Actuación profesional

Formación académica

#### Propuestas elegidas

Elegir Propuesta

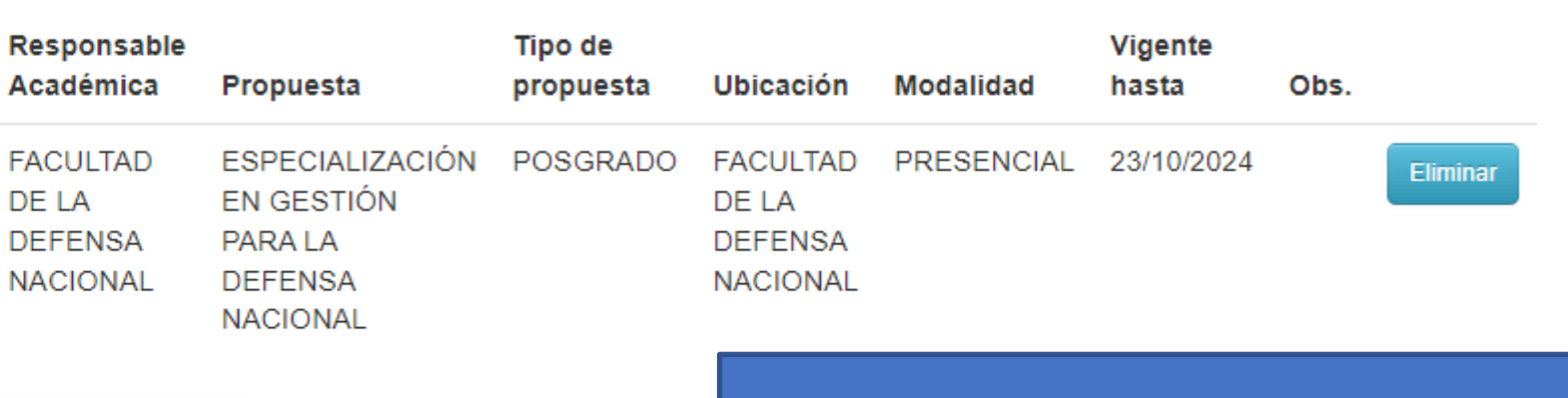

Para continuar el proceso de preinscripción, es **requisito completar la información obligatoria requerida en cada una de las secciones** del formulario. Incluyendo la carga de documentación.

Los campos obligatorios están resaltados en negrita y señalados con (\*).

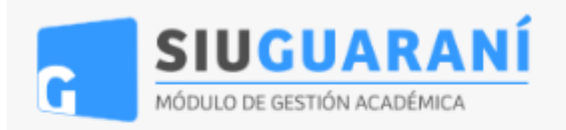

Versión 3.13.0

Finalizar

1

# SIU-Preinscripción

| Propuesta                     | Datos personales                                                            |                 |                    | Guardar                    |          |
|-------------------------------|-----------------------------------------------------------------------------|-----------------|--------------------|----------------------------|----------|
| Datos adicionales             |                                                                             |                 |                    |                            |          |
| Datos principales             | Domicilio durante el período de clase                                       | S               |                    |                            |          |
| Datos personales              |                                                                             |                 |                    |                            |          |
| Situación laboral             | Calle (*)                                                                   |                 |                    |                            |          |
| Situación familiar            |                                                                             |                 |                    |                            |          |
| Estudios                      | Námora (II)                                                                 | Devedence       |                    |                            |          |
| Idiomas                       | Numero (^) Piso                                                             | Departamer      | nto Unidad         |                            |          |
| Discapacidad                  |                                                                             |                 |                    |                            |          |
| Datos de salud                | Localidad (*)                                                               |                 | Dehes ingresar s   | ección nor seco            | rión del |
| Documentación                 | Argentina                                                                   |                 | formulario nara d  | completar los c            | amnos    |
| Presentación de documentación | Algentina                                                                   |                 | obligatorios (*)   | De lo contrario            | la nre-  |
| Actuación docente             | Seleccioná el país y tipeá las primeras letras de la localidad buscada para | ver una lista d | inscrinción no     | ouedará registr            | ada      |
| Actuación profesional         | Limpiar Búsqueda avanzada                                                   |                 | Al finalizar la ca | rga de cada se             | ección.  |
| Formación académica           | Código Postal                                                               | Barrio          | hacer clic         | k en "Guardar <sup>i</sup> | ,        |
|                               | Buscar código postal                                                        |                 |                    |                            |          |

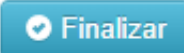

Propuesta Datos adicionales Datos principales Datos personales Situación laboral Situación familiar Estudios omas vacidad Datos de salud Documentación Actuación docente Actuación profesional Formación académica

Completá los campos de este formulario. Una vez completado podés imprimirlo y presentarte en la sede, o podés guardarlo e imprimirlo posteriormente.

Los campos marcados con (\*)

#### Documentación

Las extensiones de archivo soportadas son: pdf, doc, docx, odt, png, jpg, jpeg, gif, bmp

El tamaño máximo permitido por archivo es: 8 MB

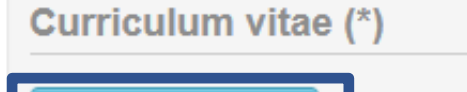

#### Documento de identidad (\*)

Imagen de adverso y reverso

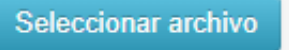

Seleccionar archivo

Foto (\*)

Foto tipo carnet

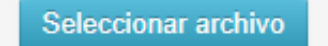

En la sección "Documentación" debes cargar **todos los archivos requeridos por el sistema**. Por ejemplo Currículum, Título, etc. Para cargar cada archivo, hacer click en **"Seleccionar archivo"** 

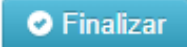

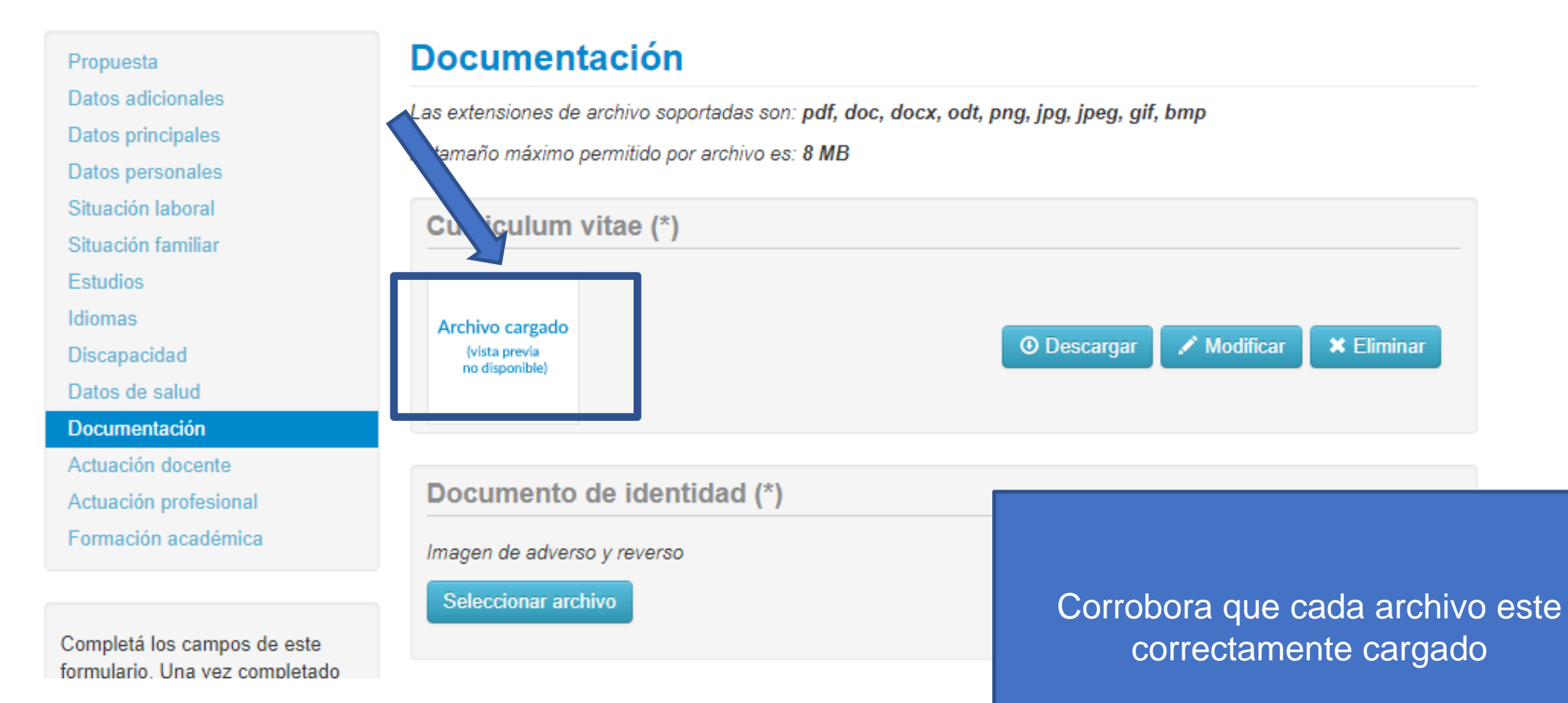

Para imprimir es necesario que completes todos los campos obligatorios. (Ocultar)

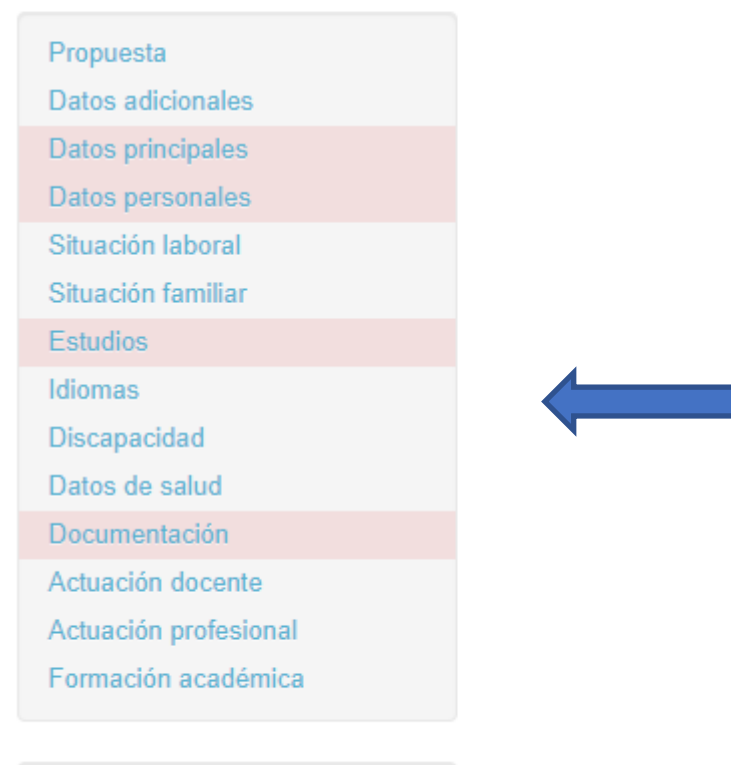

Una vez cargada toda la información y documentación establecida como obligatoria (\*), hacer click en "Finalizar" para obtener el archivo que confirma la preinscripción

Finalizar

Por cualquier duda puede enviar un correo a:

alumnos@fadena.undef.edu.ar

Para enterarte de nuestras novedades, seguínos en las

redes de FADENA

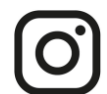

instagram.com/fadena.arg

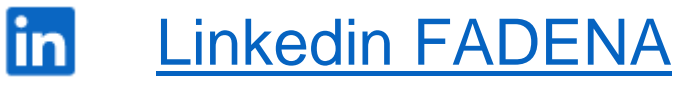

# FADENA

Facultad de Defensa Nacional